วิธีการส่งเอกสารคัดเลือกบุคคลที่จะเข้ารับการประเมินผลงาน เพื่อเลื่อนให้ดำรงตำแหน่งสูงขึ้น (ตำแหน่งเลื่อนไหล) ด้วยระบบ ownCloudX กลุ่มพัฒนาระบบงานและอัตรากำลัง กองการเจ้าหน้าที่

## การบันทึกและตั้งชื่อ File

เอกสารประกอบการพิจารณาทุก File จะต้องบันทึกเป็นเอกสาร Word (นามสกุล .doc หรือ .docx) และตั้งชื่อให้ อยู่ในรูปแบบ (ชื่อ)(ตัวย่อสังกัด)(-ลำดับเอกสาร) ตามตัวอย่างการตั้งชื่อ File ของ นายสมชาย สังกัด สพข.๑ ดังนี้

- ๑. แบบพิจารณาคุณสมบัติของบุคคล
- ตั้งชื่อเป็น สมชาย สพข๑-๑ ตั้งชื่อเป็น สมชาย สพข๑-๒
- แบบประเมินคุณลักษณะของบุคคล ตั้ง
- ๓. ผลการปฏิบัติงานข้อนหลัง ๓ ปี
- ตั้งชื่อเป็น **สมชาย สพข๑-๓**
- ๔. ชื่อผลงานที่ส่งประเมิน
- ตั้งชื่อเป็น **สมชาย สพข๑-๔**
- ๕. ข้อเสนอแนวความคิดเพื่อพัฒนางาน ตั้งชื่อเป็น สมชาย สพข๑-๕

## การ Upload เอกสารประกอบการพิจารณา

 ๑. เข้าสู่ระบบโดยการเปิด Browser เข้าเว็บไซต์กองการเจ้าหน้าที่ กรมพัฒนาที่ดิน (<u>http://www๑.ldd.go.th/WEB\_PSD/default.html</u>) > คลิกที่ Banner "ส่งเอกสารประเมินบุคคลและ ผลงานที่ผ่านการประเมิน OwncloudX" > คลิกที่ "ส่งเอกสารประเมินบุคคล OwnCloudX"

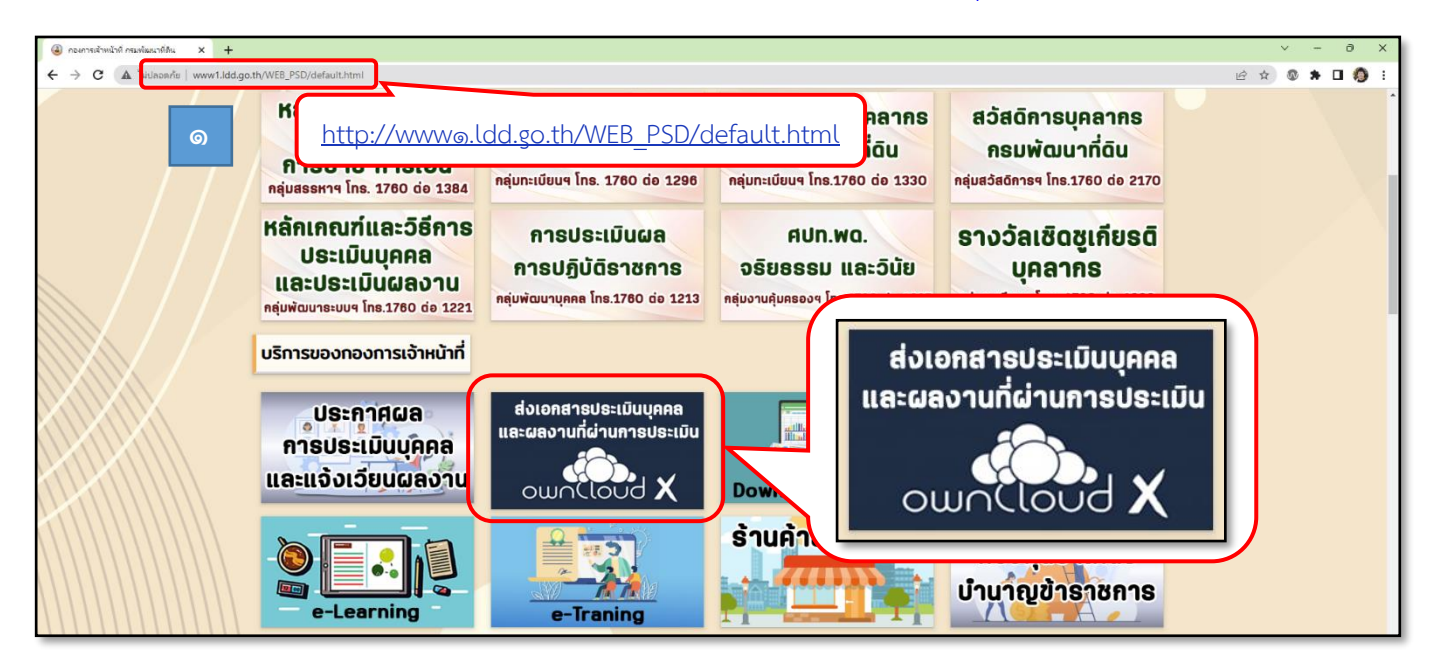

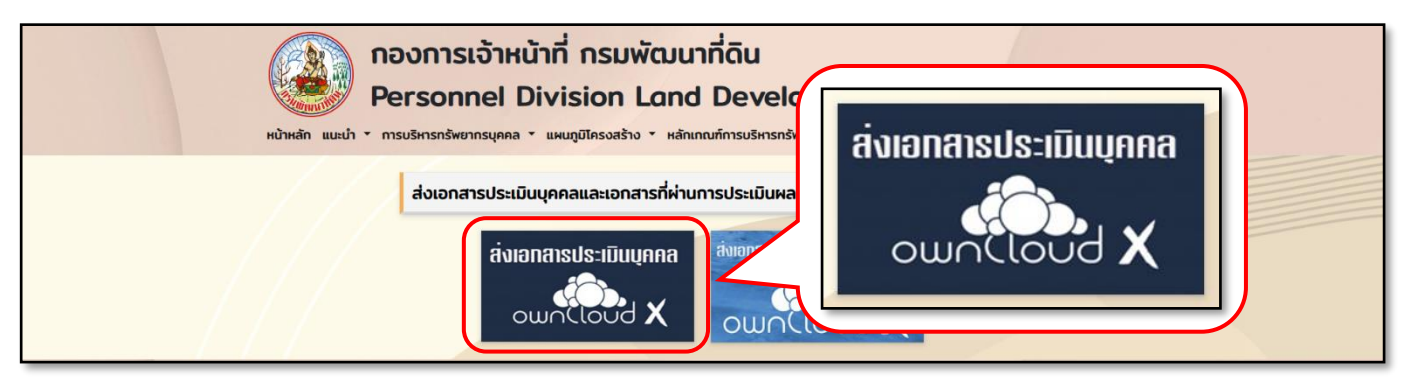

 ๒. กด "เข้าสู่ระบบส่งเอกสารประเมินบุคคล (ตำแหน่งเลื่อนไหล)" จากนั้นกดที่กล่อง Upload เพื่อเลือก File ที่ ต้องการส่ง

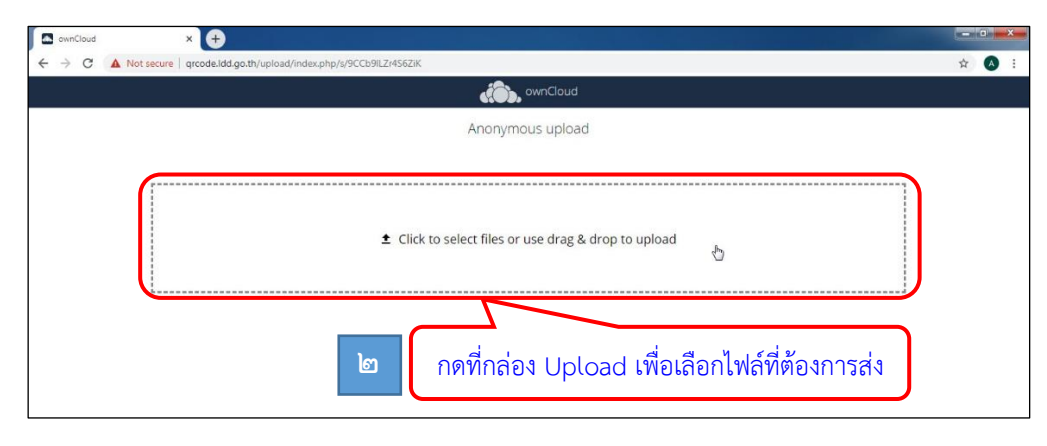

- . ๓. เลือก File ที่ต้องการ Upload **\*โปรดตรวจสอบชื่อไฟล์และข้อมูลเอกสารให้ถูกต้อง**\*
- ๔. กด Open เพื่อ Upload File

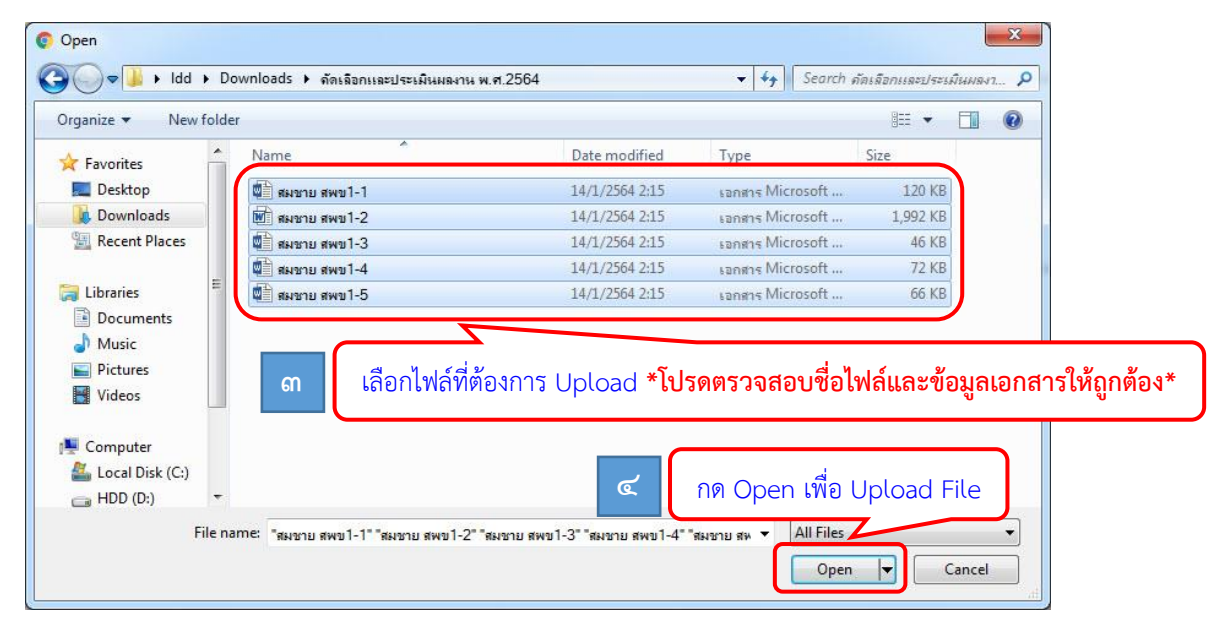

๕. ระบบจะแสดงข้อความ Uploaded files พร้อมแสดงชื่อ File เอกสารที่ Upload สำเร็จทั้งหมด

| i - E - E - E - E - E - E - E - E - E - | Click to select files or use drag & drop to upload                                                                     |              |
|-----------------------------------------|----------------------------------------------------------------------------------------------------|--------------|
|                                         | Uploaded files<br>สมชาย สพช1-1.docx<br>สมชาย สพช1-2.doc<br>สมชาย สพช1-3.docx<br>สมชาย สพช1-4.docx<br>สมชาย สพช1-5.docx |              |
| لاً الم                                 | บบจะแสดงข้อความ Uploaded files พร้อมแสดงชื่อ File เอกสารที่ Upload สำ                                                  | าเร็จทั้งหมด |

## การแก้ไขกรณี Upload File ผิดพลาดและต้องการ Upload File ใหม่

- ๑. โทรแจ้งปัญหาที่กลุ่มพัฒนาระบบงานและอัตรากำลัง กองการเจ้าหน้าที่ โทร. ๑๗๖๐ ต่อ ๑๒๒๑,
  - หรือ ୦୭-ଝ୍ଜାଝ୍ଜଝ୍ଜ
- ๒. ตั้งชื่อ File ที่ต้องการ Upload ใหม่โดยเพิ่ม (แก้ไข) ไว้ท้ายชื่อของ File ยกตัวอย่างเช่น Upload File

สมชาย สพข๑-๓ ผิดพลาด จะต้อง Upload ใหม่โดยตั้งชื่อ File เป็น สมชาย สพข๑-๓ (แก้ไข) ดังภาพ

|                                                                                           | ▲ Click to s | elect files or use drag & ( | drop to upload            |  |
|-------------------------------------------------------------------------------------------|--------------|-----------------------------|---------------------------|--|
| <br> <br> <br> <br> <br> <br> <br> <br> <br> <br> <br> <br> <br> <br> <br> <br> <br> <br> |              |                             | สมชาย สพข๑-๓ (แก้ไข).docx |  |
|                                                                                           |              | Uploaded files              | 2                         |  |

\*หากพบปัญหาหรือมีข้อสงสัยการใช้งาน ติดต่อ กลุ่มพัฒนาระบบงานและอัตรากำลัง กองการเจ้าหน้าที่

โทร.๑๗๖୦ ต่อ ๑๒๒๑ หรือ ๐๒-๕๗๙๓๔๙๗